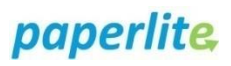

## **Back Office: Discharge**

## Scenario

A baby has been discharged from the hospital and the EBMs are being returned to the mother. You have logged into the back office.

## Instruction

| MilkTrac       | Discharges       |                    |         |  |  |  |       |  |
|----------------|------------------|--------------------|---------|--|--|--|-------|--|
| Dashboard      | <b>T</b> Filters | T Filters          |         |  |  |  |       |  |
| Baby associati | Patient          |                    |         |  |  |  |       |  |
| Discharge →    | Select patient   |                    |         |  |  |  |       |  |
| Orders         | Search:          | Select all X Desel | ect all |  |  |  | Tisch |  |
| Datcries       |                  |                    |         |  |  |  |       |  |

- 1. Select Discharge from the menu
- 2. Either select the patient, or type in the MRN

## 3. Click Apply filters

| Discharges                    |             |           |                  |                    |                   |
|-------------------------------|-------------|-----------|------------------|--------------------|-------------------|
| <b>T</b> Filters              |             |           |                  |                    | Q Apply filters   |
| Patient                       |             |           |                  |                    |                   |
| 91654171   Baby03 zzztestGH   |             |           |                  |                    |                   |
|                               |             |           |                  |                    |                   |
| Search: Select all Select all | l.          |           |                  |                    | 5 Tischarge       |
| Batch If Milk type            | It Quantity | It Fridae | IT Date          | If Expiration date | It Description It |
| L604.2.1 Maternal Milk        | 1           |           | 31/10/2022 16:27 | 01/11/2022 15:11   | Storage           |

- 4. Select the batch, or choose Select all
- 5. Click Discharge
- 6. The window below should open:

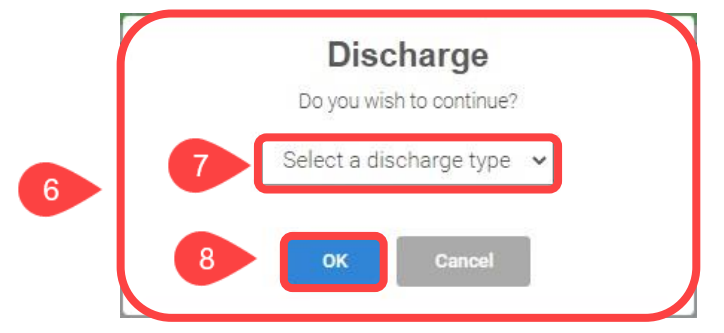

- 7. Select the reason for discharge
- 8. Click OK